## **Special Prices**

Special Pricing provides a way to give a particular customer a different price from the standard price level that is set up in the customer file (1-5). Profit per Gallon is added to the customer price in this setup. Price quotes can be emailed to customers based on the Special Price setup. If a customer does not have this setup, they cannot receive a quote by email.

| <b>Step 1</b><br>Jobber, File Maintenance, Inventory                                                                     | Inventory File Maintenance     Image: Constraint of the state of the state of the s |
|----------------------------------------------------------------------------------------------------|----------------------------------------------------------------------------------------------------|
| If you will include freight charges or freight                                                                           | Misc Gl 13000-200 Store 1 - Inventory Dept No 9999 Category 9999                                                                                                    |
| surcharges in your special price setup, be sure                                                                          |                                                                                                    |
| the items exist in your Inventory setup.                                                                                 | 🙀 Inventory File Maintenance                                                                                                    |
| The items for this document are GASFRT,<br>DIEFRT, GASFRTSUR and DIEFRTSUR.<br>Your inventory items may have a different | Location     1     Item     DIEFRT       Description     DIE SEL FREIGHT     Hold     Stock     M       Other Descr     UPC Code         Misc GI     13000-200     Store 1 - Inventory     Dept No     9999     Category     9999                                                                                                    |
| name.                                                                                                    | Only 2 examples are listed here.                                                                                                    |
|                                                                                                    |                                                                                                    |

## Step 2

Jobber, File Maintenance, Special Prices, Special Price Add and Change

Create special price setup for each customer and each product type.

Click the 'View All' button to choose to display an existing special price record.

- 1. Enter the location number for the inventory item.
- 2. Enter the customer number.
- 3. If appropriate, enter the Ship To location. This can be left blank.
- 4. Enter the inventory item number.
- 5. Enter the price type. Most common value is 'U' for Mark-Up.
- 6. Racktype (Gross or Net) will default from the installation setup. This can be changed if needed.
- 7. Enter price origin of Tank, Terminal or Both.
- 8. Bill Code (Gross or Net) will default from installation setup. This can be changed if needed.
- 9. Enter one vendor or 'ALL' for all vendors.
- 10. Enter one terminal or 'ALL' for all terminals.
- 11. Unless otherwise instructed by Petro-Data support, Fixed Terminal should be 'N'.
- 12. Enter your profit per gallon.
- 13. Enter your freight type of Freight Table (T), Rate per Gallon (R) or Flat Charge (C).
- 14. If you chose Rate per Gallon or Flat Charge, enter the amount here.
- 15. If you want to exclude this price in the Customer Quote email, enter 'N'. To include this price in the email, leave it blank.

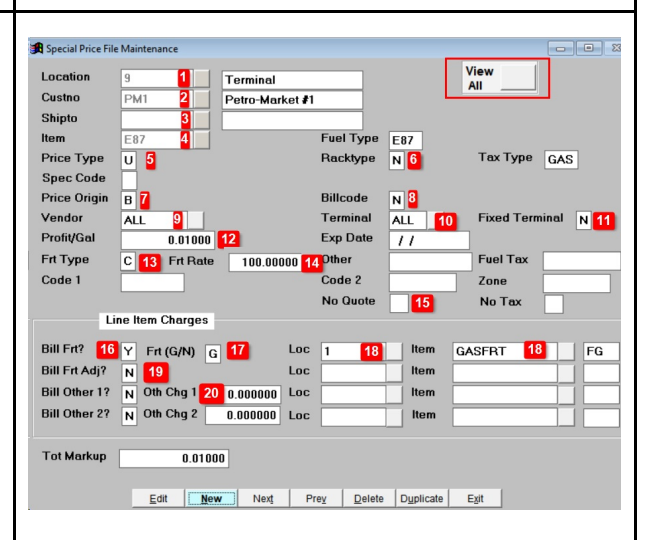

| <ul> <li>16. Enter 'Y' if you will bill Freight in the BOL.</li> <li>17. Choose Gross or Net gallons (G/N) to use in the freight calculation.</li> <li>18. Enter the Inventory location and item for the freight charge.</li> <li>19. Repeat the same in Bill Frt Adj if you want to calculate a freight surcharge.</li> <li>20. Bill Other 1 &amp; 2 can be used to bill other charges as needed.</li> </ul>                                                                                                    | Special Price File Maintenance   Quarton   9   1   Custon   9   2   Price Type   3   Hem   687   41   Price Type   9   7   Price Type   9   87   98   Price Type   9   98   Price Type   99   90   90   91   91   91   91   91   91   91   91   91   91   91   91   91   91   91   91   91   91   91   91   91   91   91   91   91   91   91   91   92   93   94   94   94   95   95   95   95   96   96   97   97   98   98   98   98   98   98   98   98   98   98   98   98   98   98   98   98   98   98   98 |
|----------------------------------------------------------------------------------------------------|----------------------------------------------------------------------------------------------------|
| <b>Step 3</b><br><i>Jobber, Rack Prices, Daily Fuel Price Report</i><br>Email the special price quote to your<br>customers.                                                                                                    |                                                                                                    |
| <ol> <li>Choose Email as your printer type.</li> <li>Click Calculate Prices.</li> <li>Click Show Errors.</li> <li>Choose your Rack Date.</li> <li>Enter the cut-off hour of your rack.</li> <li>Enter the price date. This is usually the<br/>day after Rack Date.</li> <li>Choose a sort option.</li> <li>Click Customer Quotes to send emails to<br/>your customer. Leave this unchecked to<br/>print a report for your internal use.</li> <li>Click Total Price Only. This sends a<br/>single price to your customer instead of<br/>the detailed breakdown of cost plus taxes<br/>plus freight.</li> <li>Click Print to create the email.</li> </ol> | Special Price Report         Printer       Email File         2       ✓ Calculate Prices       3       ✓ Show Errors       Freight Surcharge       1.0000         Rack Date       07/06/2019       4       Cut Off Hour       18       6         Price Date       07/07/2019       6       Best Prices       0         7       Sort Option       Customer by Fuel Type       Vendor and Terminal         8       ✓ Customer Quotes       Cust No                                                                  |

| Send From:       no-reply@petro-data.com         Emailaddr:       jim@petro-data.com         Ccemail:       billina@oetro-data.com         Subject:       Fuel prices for Blue Farm         Attachmen:       p:\pdnBLUE\PRICE_BLUE_07072019.PDF         Body Msg       Optional text is entered here         Email Count       2         Show All       Show Sent         ModultCompany       Shipto         Refdate       Refnum         SPE       Bute Farm         2       000 E         SPE       Petro-Market #1 |
|----------------------------------------------------------------------------------------------------|
| Email is Complete. Press Exit to go back to menu.                                                                                                    |
| •                                                                                                    |